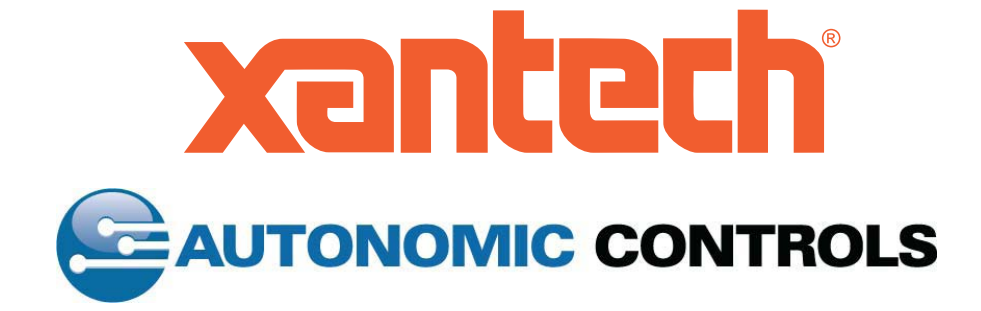

# Xantech MPCI Multiroom PC Interface Autonomic Controls MCS

# Getting Started Guide

This getting started guide will help you install and configure the Xantech MPCI Autonomic Controls Media Control Server.

#### Contents

| OVERVIEW                          | 2 |
|-----------------------------------|---|
| Before you begin                  | 2 |
| System Hardware Requirements      | 3 |
| System Software Requirements      | 4 |
| SYSTEM SETUP                      | 5 |
| MEDIA CONTROL SERVER INSTALLATION | 5 |
| Pre-requisites Screen             | 5 |
| End User License Agreement        | 5 |
| Customer Registration             | 6 |
| Activation                        | 6 |
| Custom options                    | 6 |
| Completing Installation           | 7 |

#### GETTING STARTED GUIDE

#### OVERVIEW

This document will guide you through the installation of the Media Control Server (MCS), which is the host media control component.

MCS resides on a host server running iTunes, Microsoft Media Player, or Microsoft Media Center. The software is licensed per host machine.

#### Before you begin

Find a suitable place to put your server before you install any software. The location you choose must have an available, wired network connection either to your broadband router or to a switch that is connected to your broadband router.

For the best experience, it is recommended that you purchase new hardware that you can dedicate to running as a media server. We strongly encourage you to purchase from one of the media center PC builders that cater to the CEDIA channel.

# System Hardware Requirements

The following table defines the minimum hardware requirements and the recommended hardware for Media Control Server. The minimum hardware requirements define the minimum hardware specification that you need to install MCS. The recommended hardware describes the hardware that you need for a better experience.

| Requirement            | Minimum                                     | Recommended                                                                                         |
|------------------------|---------------------------------------------|----------------------------------------------------------------------------------------------------|
| CPU                    | 1 GHz Pentium 3<br>(or equivalent)          | Pentium 4, AMD x64, or newer<br>processor                                                           |
| RAM                    | 1 GB                                        | 2GB                                                                                                 |
| Hard Drives            | 70 GB ATA/SATA/SCSI                         | 200 GB ATA/SATA/SCSI                                                                                |
| Network Interface Card | 10 Mbps Ethernet                            | 100 Mbps or Faster                                                                                  |
| Serial ports           | None                                        | One internal or USB add-on<br>RS-232 port is required if<br>control of a NuVo system is<br>desired. |
| Sound Card             | Stereo DirectSound 8 compatible sound card. | One or more 7.1 channel Direct<br>Sound 8 compatible cards.                                         |

TABLE 1- HARDWARE REQUIREMENTS

# System Software Requirements

The operating system you choose for your server will determine which Media Control Server features you can use.

| Feature                                                                                          | Windows<br>XP or<br>Windows<br>Server<br>2003 | Windows<br>XP Media<br>Center<br>Edition<br>2005 | Windows<br>Home<br>Server | Windows<br>Vista<br>Home | Windows<br>Vista<br>Ultimate<br>or Home<br>Premium' |
|--------------------------------------------------------------------------------------------------|-----------------------------------------------|--------------------------------------------------|---------------------------|--------------------------|-----------------------------------------------------|
| Minimum Service Pack required                                                                    | SP3                                           | SP3                                              | Power<br>Pack 1           | SP1                      | SP1                                                 |
| Supports Windows Media Player Audio<br>Playback including DRM protected<br>content. <sup>2</sup> | 4                                             | ✓                                                | ✓                         | V                        | ¥                                                   |
| Supports PolyTune™ multiple source<br>playback. <sup>3</sup>                                     | √                                             | ✓                                                | ✓                         | √                        | √                                                   |
| Supports internet streaming of XM radio<br>stations. <sup>4</sup>                                | ✓                                             | ✓                                                | ✓                         | ✓                        | ✓                                                   |
| Supports iTunes audio playback including music purchased from the iTunes Store. <sup>5</sup>     | ✓                                             | ✓                                                | ✓                         | ✓                        | ✓                                                   |
| Supports Control of Media Center Extenders                                                       |                                               | ✓                                                |                           |                          | ✓                                                   |
| Supports Videos                                                                                  |                                               | ✓                                                |                           |                          | ✓                                                   |
| Supports Pictures                                                                                |                                               | $\checkmark$                                     |                           |                          | $\checkmark$                                        |
| Supports DVDs                                                                                    |                                               | ✓                                                |                           |                          | ✓                                                   |
| Supports Live and Recorded TV                                                                    |                                               | $\checkmark$                                     |                           |                          | $\checkmark$                                        |

 TABLE 2- SOFTWARE REQUIREMENTS

Additionally, you will need to install iTunes version 7.0 or greater if you plan on iTunes music playback.

<sup>&</sup>lt;sup>1</sup> Both 32 and 64 bit versions of this OS are supported.

<sup>&</sup>lt;sup>2</sup> Windows Media Player 11 required.

<sup>&</sup>lt;sup>3</sup> Requires one or more 5.1 or 7.1 sound cards.

<sup>&</sup>lt;sup>4</sup> Requires a separate XM subscription and constant internet connectivity.

<sup>&</sup>lt;sup>5</sup> iTunes version 7.x required.

#### SYSTEM SETUP

You should install and configure your hardware as well as all of your prerequisite software before installing Media Control Server. For instance, if you plan on using Windows Media Player for audio playback, make sure that you can playback the sample music that comes pre-installed with your operating system. Likewise, if you choose to use iTunes, or Windows Media Center, make sure that these applications launch, and are able to playback media prior to installing MCS.

#### MEDIA CONTROL SERVER INSTALLATION

Your media server will need to be connected to the internet during the installation and registration process. Additionally, a constant internet connection is required when running MCS during the 14 day free trial. Once you have registered your media server, by entering your license key, you may remove it from the internet. However, you will probably want to leave it connected to your network so that you can control it via IP.

"...A CONSTANT INTERNET CONNECTION IS REQUIRED WHEN RUNNING **MCS** DURING THE 14 DAY FREE TRIAL."

Now that you're ready, download and save the Media Control Server setup program from the <u>Autonomic Controls Website</u>. Run the setup program and the wizard will take you through the installation process. If you're upgrading from an earlier version of MCS the installation wizard will take care of uninstalling the previous version for you.

#### **Pre-requisites Screen**

Media Control Server requires the Microsoft Visual C++ runtime and Microsoft.Net 2.0. The installation wizard will install these for you if required.

It is possible that your computer will require a reboot once the pre-requisites are installed. If that's the case, restart the installation wizard after your computer reboots.

# End User License Agreement

Please read and accept the license agreement terms.

| 0                                                                                                    |                        |
|----------------------------------------------------------------------------------------------------|------------------------|
|                                                                                                    | LS                     |
| Application Requirements<br>The following requirements must be processed before sta                                                                                                    | rting setup.           |
| Microsoft Visual C++ Runtime 8.0 (includes ATL ar                                                                                                    | ad MFC) Service Pack 1 |
|                                                                                                    |                        |
|                                                                                                    |                        |
| To continue, dick Next.                                                                                                    |                        |
|                                                                                                    | Back Next > Cancel     |
|                                                                                                    |                        |
| Media Control Server - InstallAware Wizard                                                                                                    |                        |
|                                                                                                    | DLS                    |
| Media Control Server - InstallAware Woard<br>CONTROC<br>LINE Agreement<br>Please carefully read the following Icanae agreement                                                                                       | DLS                    |
| Media Control Server - InstallAware Woard  CONTROL  Locuse Agreement  Flease carefully read the following leanse agreement  Software License Agreement                                                               | DLS                    |
| Media Control Server - InstallAware Wicard<br>CONTINUE CONTROC<br>License Agreement<br>Please carefully read the following loanse agreement<br>Software License Agreement<br>Autonomic Controls Hedia Control Server | DLS                    |

TALLING, COPYING, REDISTRIBUTING OR OTHERWI: ARE, YOU REPRESENT THAT YOU ARE AUTHORIZED : DLS, INC AND YOU AGREE TO BE BOUND BY THE TE HENT, IF YOU DO NOT AGREE TO THE TERMS OF THI TANL : USE: OD PEDISTRIBUTE THE COTTWARE

<Back Next > Cancel

I accept the terms of the loanse agreement

#### Customer Registration

Enter your name, company name, and email address.

| Media Control Server - InstallAware Wizard                     |              |
|----------------------------------------------------------------|--------------|
|                                                                |              |
| Customer Registration<br>Please enter information on yourself. |              |
| <u>N</u> ame:<br>Elvis Presley                                 |              |
| Organization:<br>Graceland Records. Inc.                       |              |
| Email Address:                                                 |              |
| TheKing@Elvis.com                                              |              |
|                                                                |              |
| < Back Ne                                                      | ext > Cancel |

#### Activation

If you have a license key, enter it here.

You may also choose to take advantage of the 14day free trial of MCS.

| Media Control Server - InstallAware Wizard                                                 |                          |
|--------------------------------------------------------------------------------------------|--------------------------|
|                                                                                            |                          |
| Activation                                                                                 |                          |
| Please enter your Product Key below. This is a 26-character unique o<br>proof of purchase. | ode that represents your |
| Product Key:                                                                               |                          |
| You may find your Product key on a sticker that came with the                              | ne CD packaging.         |
|                                                                                            |                          |
| To continue, dick Next.                                                                    |                          |
| < <u>B</u> ack                                                                             | Next > Cancel            |

#### **Completing Installation**

Your media server will need to reboot when installation is finished. Please reboot before continuing to the configuration step.

# MEDIA CONTROL SERVER CONFIGURATION

#### Start the configuration application

The MCS configuration application is located on the start menu under Autonomic Controls.

# **General MCS Settings**

The general MCS settings area (outlined) allows for the following configuration:

- Log Files Allows you to enable logging and upload log files to the Autonomic Controls Support Team. Remember that while logging, MCS will consume hard drive space, and perform slightly slower. Upload log files only at the directive of Autonomic support.
- Network control port Defaults to 5004 You should only need to change this setting if you are running another piece of software that is using port 5004.
- Serial Control Allows you to configure RS-232 control and pass thru. This is detailed below.

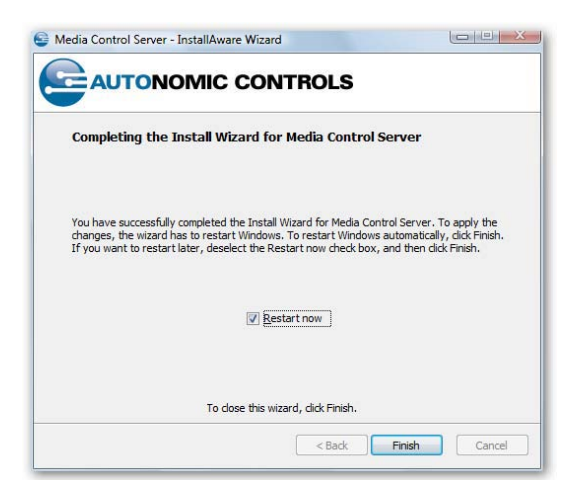

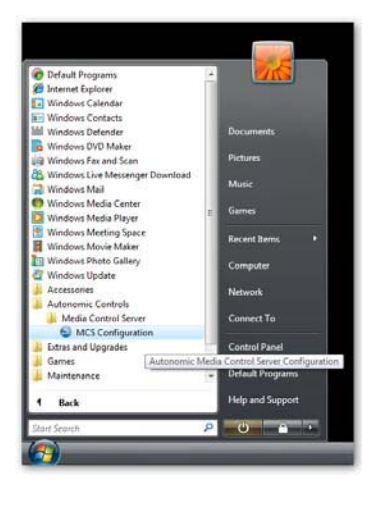

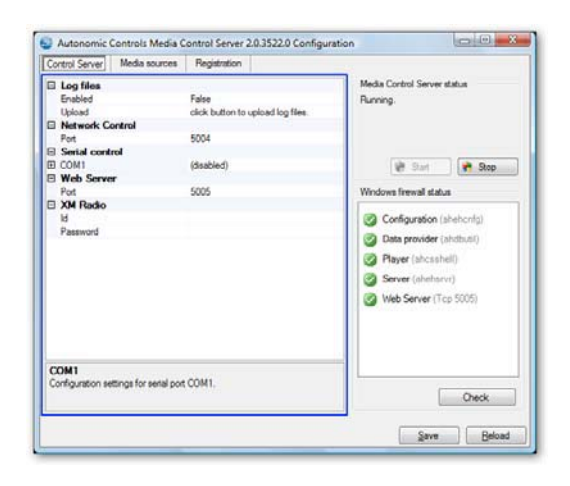

- Web server port Defaults to 5005 similar to the Network control port above, but for the MCS built-in web server.
- XM Radio Requires an XM enabled license Enter your XM user id and password to enable XM radio streaming over the internet.

#### Serial Control

Each RS-232 port on your computer may be configured separately.

Any of them can be configured to control MCS from a serial enabled control system (such as HAI).

The advanced "Pass thru port" setting allows you to bridge RS-232 and IP traffic on your network.

Xantech Settings:

57600 Baud Rate, Data 8-bits No Parity, Stop 1-bit

# Media Sources

The media sources tab of the MCS configuration application allows you to associate media to sound cards. Each sound card on your computer has its own section. The Default sound card is always listed first.

- Media Source choose between Windows Media Center<sup>6, 7</sup> and Windows Media Player / iTunes<sup>8</sup>.
  Split into multiple channels – set this to true to enable
- Split into multiple channels set this to true to enable PolyTune<sup>™</sup> multi-channel playback on this sound card.
- Source Name Enter a friendly name for referring to this source.

# **Configuring playback devices**

| Select a p | layback device below to modify its settings:                  | Indows Media Player and iTunes                |
|------------|---------------------------------------------------------------|-----------------------------------------------|
| 01         | Speakers<br>High Definition Audio Device                      | ise<br>tannel 1                               |
| 0          | working                                                       | Definition Audio Device)<br>Rect to configure |
| e.         | High Definition Audio Device<br>Not plugged in                |                                               |
| -          | Digital Output Device (SPDIP)<br>High Definition Autio Device |                                               |
|            | Working                                                       |                                               |
|            |                                                               |                                               |
|            |                                                               |                                               |
|            |                                                               |                                               |
| Config     | Set Default Properties                                        |                                               |
|            | OK Cancel Apply                                               | pain.                                         |

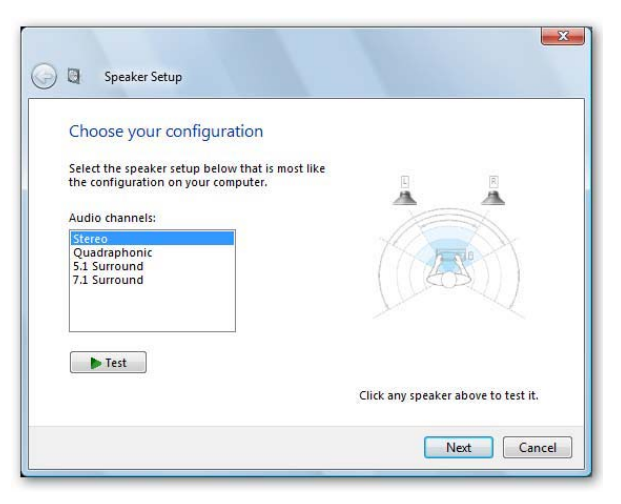

#### Microsoft Vista Speaker Setup

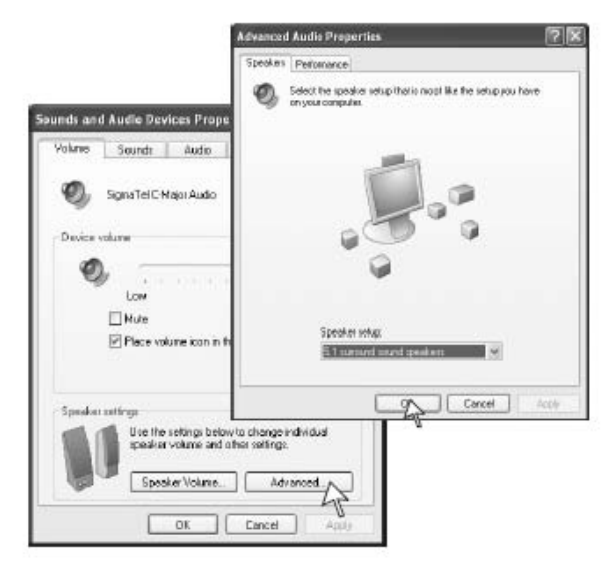

#### Windows XP Speaker Setup

<sup>&</sup>lt;sup>6</sup> Windows Media Center is only supported under certain operating system

<sup>&</sup>lt;sup>7</sup> Windows Media Center is designed to consume an entire sound card for DVDs.

<sup>&</sup>lt;sup>8</sup> iTunes version 7.x must be installed prior to configuration.

- Web server port Defaults to 5005 similar to the Network control port above, but for the MCS built-in web server.
- XM Radio Requires an XM enabled license Enter your XM user id and password to enable XM radio streaming over the internet.

# Serial Control

Each RS-232 port on your computer may be configured separately.

Any of them can be configured to control MCS from a serial enabled control system (such as HAI).

The advanced "Pass thru port" setting allows you to bridge RS-232 and IP traffic on your network.

Xantech Settings:

57600 Baud Rate Data 8-bits, No Parity, Stop 1-bi

#### **Media Sources**

The media sources tab of the MCS configuration application allows you to associate media to sound cards. Each sound card on your computer has its own section. The Default sound card is always listed first.

- Media Source choose between Windows Media Center<sup>6, 7</sup> and Windows Media Player / iTunes<sup>8</sup>.
- Split into multiple channels set this to true to enable PolyTune<sup>™</sup> multi-channel playback on this sound card.
- Source Name Enter a friendly name for referring to this source.

# Configuring playback devices

|         | Speakers                                                                 | Indows Media Player and iTunes |
|---------|--------------------------------------------------------------------------|--------------------------------|
|         | Working                                                                  | Definition Audio Device)       |
| Q.      | Headphones<br>High Definition Audio Device<br>Not plugged in             | fect to configure              |
|         | Digital Output Device (SPDIP)<br>High Definition Audio Device<br>Working |                                |
|         |                                                                          |                                |
| Configu | Set Default Broperties                                                   |                                |
|         | OK Cancel Epoly                                                          | pairs.                         |

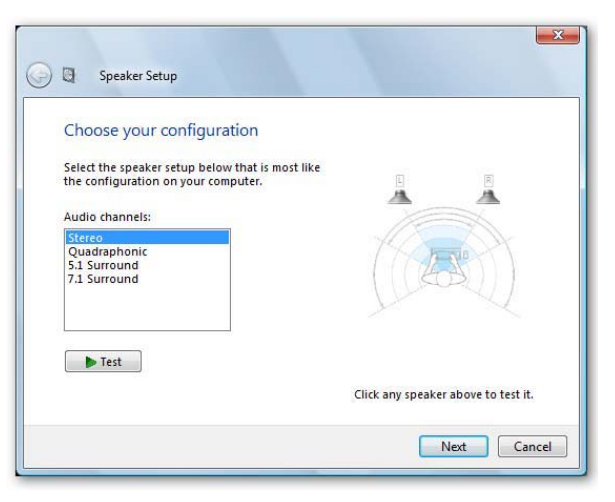

#### Microsoft Vista Speaker Setup

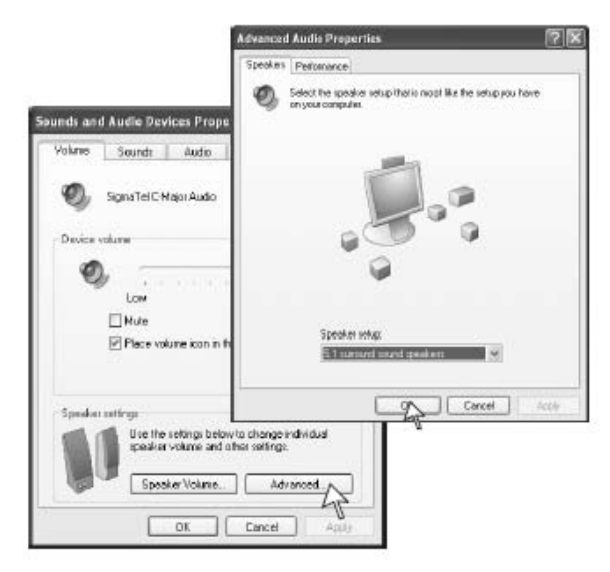

#### Windows XP Speaker Setup

<sup>&</sup>lt;sup>6</sup> Windows Media Center is only supported under certain operating system

<sup>&</sup>lt;sup>7</sup> Windows Media Center is designed to consume an entire sound card for DVDs.

<sup>&</sup>lt;sup>8</sup> iTunes version 7.x must be installed prior to configuration.

Once you have selected the appropriate number of outputs, return to the "Media Sources" tab. When this is complete, two new columns will appear; Channels and the number of channels discovered. For example, if you are configuring a 5.1 surround card, you will see (**Three found**). Each channel listed in this column can be given a specific name, (i.e. PC Music A or PC A), to match the appropriate output. The names entered here will appear as the zone names within the Zones menu in Mirage.

| □ Default sound card         *Media source       Windows Media Player and i Tunes         *Statt informaticle charantie?       True          □ Charnels       (Four found.)         1st Pair (Front LP)       Charnel 1a         2nd Pair (Rear LF)       Charnel 1c         3d Pair (Rear LF)       Charnel 1c         3d Pair (Rear LF)       Charnel 1c         3d Pair (Rear LF)       Charnel 1c         3d Pair (Rear LF)       Charnel 1c         3d Pair (Rear LF)       Charnel 1c         3d Pair (Rear LF)       Charnel 1c         *Sound card Digital Output Device (SPDIF) (High Definition Audio Device)         *Media source       Select to configure                                                                                                    | Control Server | Media sources     | Registration |                                   |  |
|----------------------------------------------------------------------------------------------------|----------------|-------------------|--------------|-----------------------------------|--|
| "Media source     Windows Media Player and iTunes       "Solit informatible channels?"     True!       Channels     (Four found.)       Ist Pair (Front LP)     Channel Is       2nd Pair (Center, LFE)     Channel Is       dri Pair (Solit IS)     Channel Is       dri Pair (Solit IS)     Channel Is       dri Pair (Solit IR)     Channel Is       Orannel Id     Channel Is       Sound card Digital Output Device (SPDIF) (High Definition Audio Device)       "Media source     Select to configure                                                                                                    | Default so     | und card          |              |                                   |  |
| Tude         Tude           Charmels         (Four found.)           Ist Pair (Front LP)         Charmel 1a           2nd Pair (Rear LP)         Charmel 1a           3rd Pair (Rear LP)         Charmel 1a           3rd Pair (Rear LP)         Charmel 1a           Sound card Quital Output Device (SPDIF) (Hght Definition Audio Device)         Image: Charmel 1a           *Sound card Quital Output Device (SPDIF) (Hght Definition Audio Device)         Image: Charmel 1a           *Media source         Select to configure                                                                                                    | *Media sour    | ce                |              | Windows Media Player and iTunes   |  |
| Channels (Fourfound.) Ist Pair (Front LR) Channel Ia And Pair (Center, LFD) Channel Ic And Pair (Rear LR) Channel Ic Channel Ic Cha | "Split into m  | ultiple channels? |              | True                              |  |
| It Pair (Front LR)       Channel 1a         2xA Pair (Charter, LFE)       Channel 1b         3d Pair (Rear LR)       Channel 1c         & The Pair (Side LR)       Channel 1d         Sound card Digital Output Device (SPDIF) (High Definition Audio Device)         *Media source       Select to configure                                                                                                    | 🗄 Channels     |                   |              | (Fourfound.)                      |  |
| And Pair (Center, LFL)       Channel 1b         3rd Pair (Rear LR)       Channel 1c         4th Pair (Side LR)       Channel 1d         Sound card Digital Output Device (SPDIF) (High Definition Audio Device)       *         *Media source       Select to configure                                                                                                    | 1st Pair (     | Front LR)         |              | Channel 1a                        |  |
| adr Pair (Rear LR)       Channel 1c         4h Pair (Side LR)       Channel 1d         Sound card Digital Output Device (SPDIF) (High Definition Audio Device)       Media source         *Media source       Select to configure    *Split into multiple channels? Select this option to divide this sound card into multiple stereo pairs.                                                                                                    | 2nd Pair       | (Center, LFE)     |              | Channel 1b                        |  |
| the Pair (Side LR)       Channel 1d         Sound card Digital Output Device (SPDIF) (High Definition Audio Device)         "Media source       Select to configure    *Split into multiple channels? Select this option to divide this sound card into multiple stereo pairs.                                                                                                    | 3rd Pair (     | Rear LR)          |              | Channel 1c                        |  |
| Sound card Digital Output Device (SPDIF) (High Definition Audio Device)  Media source Select to configure  Solution multiple channels? Select this option to divide this sound card into multiple stereo pairs.                                                                                                    | 4th Pair (     | Side LR)          |              | Channel 1d                        |  |
| "Media source Select to configure  "Split into multiple channels? Select this option to divide this sound card into multiple stereo pairs                                                                                                    | Sound car      | d Digital Output  | Device (SPDI | F) (High Definition Audio Device) |  |
| *Split into multiple channels?<br>Select this option to divide this sound card into multiple stereo pairs.                                                                                                    | *Madia and     |                   |              |                                   |  |
| *Split into multiple channels?<br>Select this option to divide this sound card into multiple stereo pairs.                                                                                                    | Media sour     | ce                |              | Select to configure               |  |
|                                                                                                    | Wedia sour     | ce                |              | Select to configure               |  |

# Registration

You may enter your license key information on the registration page.

If you have an installation key file (.AHIK) from Autonomic Controls you may click the open button to load the license key.

Alternatively you may enter the 26 character key in the space provided.

Don't forget to click the "install key" button to register your license key.

# Removing your license

At some time, you may want to move your license to another computer. You can use the "Remove license" link to uninstall your license key.

| ontrol Server Medi | a sources Registration               |               |
|--------------------|--------------------------------------|---------------|
|                    | Enter license                        |               |
|                    | You have 13 days left of your 14 day | trial period. |
| Name               | Purchase a license online,           |               |
| Elvis Presley      |                                      |               |
| Company            |                                      |               |
| Graceland Records, | Inc.                                 |               |
| Email              |                                      |               |
| TheKing@Elvis.com  |                                      |               |
| License key        |                                      |               |
| AAAAA - AAA        | AA -AAAAA -AAAAA -A                  | 💕 Open        |
|                    |                                      |               |
|                    |                                      |               |
|                    |                                      |               |
|                    |                                      | install key   |

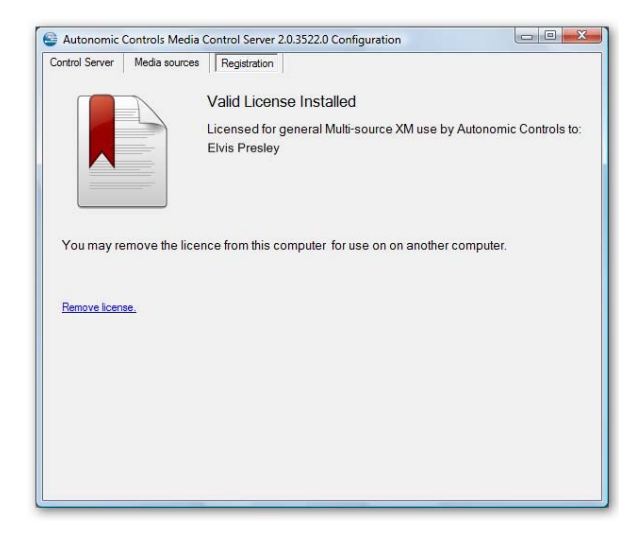

| Warning         | /alid License Installed                                                        |
|-----------------|--------------------------------------------------------------------------------|
| Yor             | sur license will prevent Media Control Server from working<br>suter.<br>Yes No |
| Remove license. |                                                                                |
|                 |                                                                                |

© 2010 Xantech LLC. All rights reserved.

This document is copyright protected. No part of this document may be copied or reproduced in any form without prior written consent from Xantech LLC. Due to Xantech's policy of continuous improvement the availability, design, features, specifications and prices of all products included in this document are subject to change without notice. Xantech LLC shall not be liable for consequences resulting from any product changes or operational, technical, or editorial errors/omissions made in this document.

All other trademarks are the property of their respective owners.